Pour procéder à la migration de vos emails @avironfrance.fr vers votre nouvelle adresse @ffaviron, OVH nous propose un service en ligne très performant.

Rendez-vous à l'adresse suivante : https://omm.ovh.net/Migration/Create puis remplissez les champs comme indiqué dans la capture d'écran suivante :

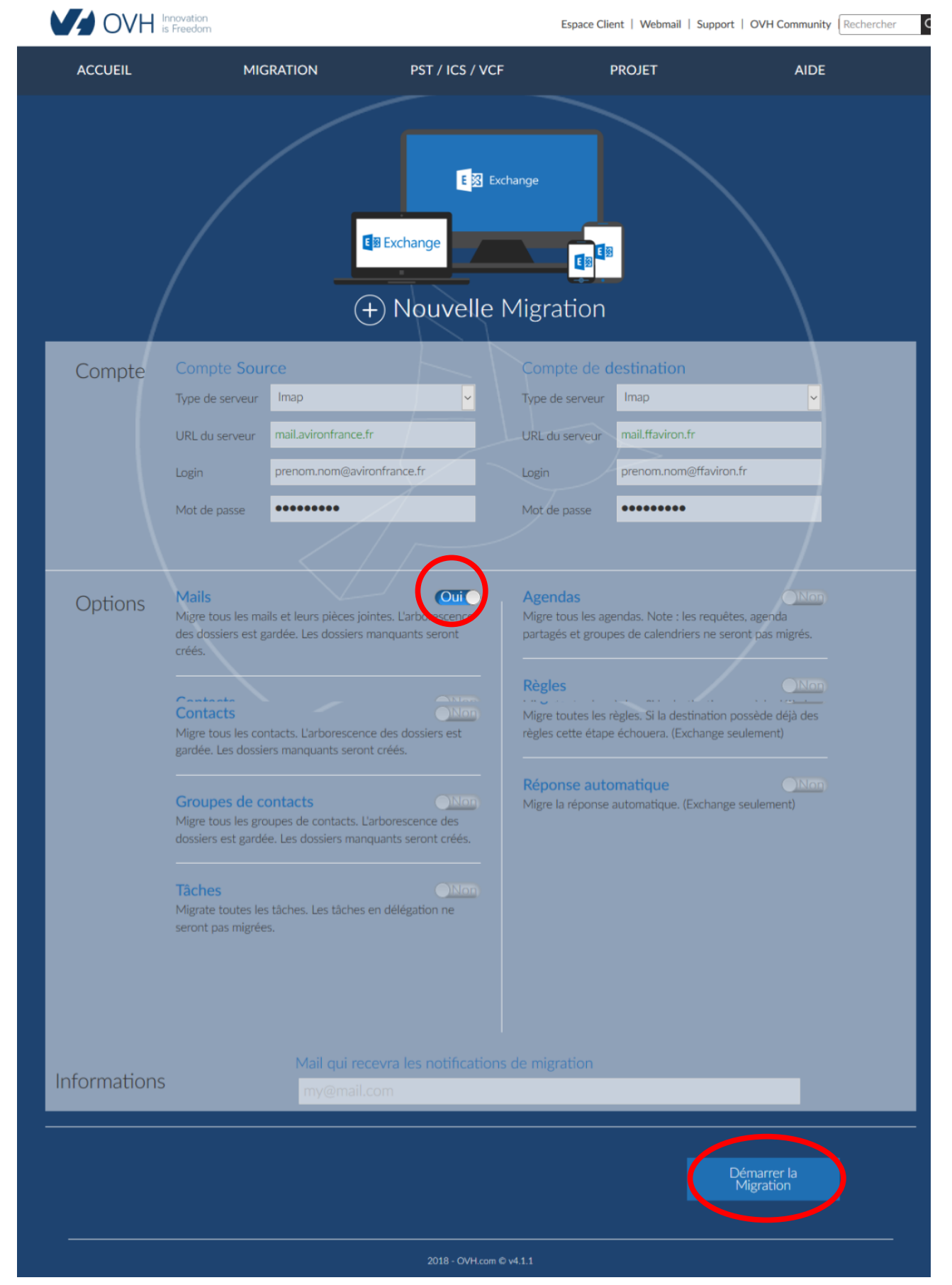

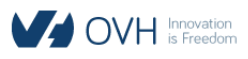

| ACCUEIL                     | MIGRATION                                                                      | PST / ICS / VCF                                                                        | PROJET                                                                                 | AIDE                                      |
|-----------------------------|--------------------------------------------------------------------------------|----------------------------------------------------------------------------------------|----------------------------------------------------------------------------------------|-------------------------------------------|
| → Suivre une migration      |                                                                                |                                                                                        |                                                                                        |                                           |
| Identifiant de<br>5316      | migration<br>52 Source<br>Destinatio<br>Date de cr<br>Date de de<br>Dernière n | n<br>éation de la demande<br>ábut de la migration<br>nise à jour<br>n s'est terminée a | mail.avironfrance.fr<br>mail.ffaviron.fr<br>2018-04-12 11:19:57<br>2018-04-12 11:19:57 | technique@incaro.net<br>admin@ffaviron.fr |
| Progression totale<br>100%  |                                                                                |                                                                                        |                                                                                        |                                           |
| V Dos<br>2 élé<br>Plus      | s <b>iers :</b> Succès<br>ment(s) migré(s)<br><u>de détails</u>                |                                                                                        |                                                                                        |                                           |
| Mail<br>Mail<br>122<br>Plus | s : Succès<br>élément(s) migré(s)<br><u>de détails</u>                         |                                                                                        |                                                                                        |                                           |
|                             | Stopper le processus                                                           | Supprimer les éléments<br>migrés                                                       | Synchroniser                                                                           |                                           |

Il faut compter une bonne demi-heure pour des adresses proches du quota maximum et avec un grand nombre de dossiers.

**ATTENTION** pour les adresses des clubs, comités départementaux et ligues il faut remplacer « mail.avironfrance.fr » par « club.avironfrance.fr ».